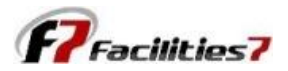

## **Updating the Reserve Study Date in Facilities 7**

Each year, as you're ready to update your reserve study for the next year's budget, you need to update the system. Step one should always be to perform a manual update of your software to make sure you have the most recent version (see separate training module for "Manual Update").

The next step is to update your "Analysis Date" to match the start of your next fiscal year. Typically, you're doing this mid-year, so the current year's reserve activities have not yet been completed. That's OK, there's always some change "guestimating" required. At the moment, we're just updating the Analysis Date.

First, select Global Parameters from the main menu, then highlight the existing "Analysis Date" and change it to the next year. That's it, step one complete.

| enu 🔿 Analysis Informatio                                                                                                    | n                                                         |                                                                         |                               |                                   |                     |                                                                       |              |                              |
|----------------------------------------------------------------------------------------------------|-----------------------------------------------------------|-------------------------------------------------------------------------|-------------------------------|-----------------------------------|---------------------|-----------------------------------------------------------------------|--------------|------------------------------|
| Component ponent Update al Parameters Property Number of Phases Number of Units Number of Models                                                                                                    | 4<br>200<br>3                                             | Financial<br>4 Analysis Date<br>200 Beginning Balar<br>3 Inflation Rate |                               | 01/01/2014<br>nce 143,500<br>1.00 |                     | System<br>Inflation Compounded<br>Ownership Format<br>Analysis Format |              | nnually<br>Owned<br>Inalysis |
| Management Common Area Compon<br>Unit Components<br>Ort Writer                                                                                                    | ient 10<br>0<br>F7 - Sample Condo                         | Weighted Avera<br>Current Costs<br>minium Associ                        | age Life<br>ation             | 21:11<br>3,153,800                | Calculat<br>Warning | ion Method<br>js                                                      | Futu         | re Cost<br>O                 |
| t Builder View-Reserve Iter<br>Manager Descrip                                                                                                    | Global Pa                                                 | aramete                                                                 | rs                            |                                   |                     |                                                                       |              |                              |
| rrings Garage Door - Unit Entr                                                                                                    | Main Menu<br>Financial Parame                             | ters                                                                    | <b>Financia</b><br>Analysis [ | l Parameters                      |                     | 01/01/2014                                                            |              |                              |
| Menu     Image: Constraint of the second second secon | Property Criteria<br>Annual Contribut<br>Loan/Special Ass | ion<br>essments                                                         | Reserve S<br>Rate of Ir       | Study Prepare Da                  | ate                 | 08/28/2013                                                            | 1.00         | %                            |
| Flow Roof - Asphalt (<br>Stucco - Paint<br>Tunded                                                                                                    | Deferred Expend<br>Adjusted Contrib                       | ures Rate of 2                                                          | Rate of Ir                    | nvestment                         | *                   | 143,                                                                  | 1.00         | %                            |
| Availibility                                                                                                    | Custom Merge Fi<br>Taxes<br>Broperty Default              | elds                                                                    | Contribut<br>Adjustme         | ion Factor<br>nt Factor           |                     |                                                                       | 2.50<br>0.00 | %<br>%                       |
|                                                                                                    | Update                                                    |                                                                         | Continger<br>Continger        | ncy Factor<br>ncy Time            |                     | 0: 0                                                                  | 0.00         | %<br>Yr:Mn                   |
| e                                                                                                    | Close                                                     |                                                                         | 🗹 Input                       | Contribution                      | \$                  | 7,5                                                                   | 00.000       |                              |

After updating the Analysis Date, you may have "Warnings" suddenly appear. This is usually the result of either not having updated individual components as they were repaired or replaced during the year, or the fact that the repair or replacement work was not done when scheduled. The result is that any work schedule for the next year now shows up with "Negative Replacement Date."

The number of warnings appears in the Analysis Information portion of your Work Area screen. Just double click on the "Warnings" to open the Warnings screen. All components that may need action are listed here, along with the warning message.

| - Sample Condominium            | Association (Unsaved Changes) |                                                                                                    |                 |                                             |                           |   |
|---------------------------------|-------------------------------|----------------------------------------------------------------------------------------------------|-----------------|---------------------------------------------|---------------------------|---|
| Work Area                       |                               |                                                                                                    |                 |                                             |                           |   |
| Main Menu 🔹 🚷                   | Analysis Information          |                                                                                                    |                 |                                             |                           |   |
| New Component                   | Property                      | Financial                                                                                                    |                 | System                                      |                           |   |
| Component Lindate               | Number of Phases              | 4 Analysis Date                                                                                                | 01/01/2015      | Inflation Compounded                        | Annually                  |   |
| Global Parameters               | Number of Units               | 200 Beginning Balance                                                                                          | 143,500         | Ownership Format                            | Wholly Owned              |   |
| Cash Management                 | Common Area Component         | 3 Inflation Rate<br>10 Weighted Average Life                                                                   | 21:00           | 10 Analysis Format<br>11 Calculation Method | Analysis<br>Future Cost   |   |
| Beports                         | Unit Components               | 0 Current Costs                                                                                                | 3,128,800       | Warnings                                    | 4                         |   |
| Reports<br>Report Writer        | <b>↓</b>                      |                                                                                                    |                 |                                             |                           |   |
| Report Writer<br>Deport Builder | View-Reser F7 - Sample Condor | ninium Association                                                                                             |                 |                                             |                           |   |
| Image Manager                   | Warpinge                      |                                                                                                    |                 |                                             | 7 -                       |   |
| Chart Manager                   | Varinings                     | la de la companya de la companya de la companya de la companya de la companya de la companya de la companya de |                 |                                             |                           | ف |
| Wareings                        | Garage Menu                   | Components                                                                                                    |                 |                                             |                           |   |
| warnings                        | Gutters                       | Item                                                                                                    | Code            | Description                                 | Error Message             |   |
| Yiew Menu 🔗                     | Light Fit                     | 3                                                                                                    | 920-001-0003 Dr | oor - Unit Entry Metal                      | Negative Replacement Life | _ |
| Components                      | Railing Duint                 | 3                                                                                                    | 920-002-0003 Dr | oor - Unit Entry Metal                      | Negative Replacement Life |   |
| Expenditures                    | Railing I                     | 3                                                                                                    | 920-003-0003 D/ | oor - Unit Entry Metal                      | Negative Replacement Life |   |
| Coch Flow                       | Roof - A                      | 3                                                                                                    | 920-004-0003 D/ | oor - Unit Entry Metal                      | Negative Replacement Life |   |
| Casil i low<br>Percent Funded   | Stucco                        |                                                                                                    |                 |                                             |                           |   |
| Cash Ausilibility               | Tile - Ri                     |                                                                                                    |                 |                                             |                           |   |
| Cash Avalibility                | 📝 Trim Pa                     |                                                                                                    |                 |                                             |                           |   |
| Lindate 🔗                       |                               |                                                                                                    |                 |                                             |                           |   |
| Apoly                           |                               |                                                                                                    |                 |                                             |                           |   |
| Apply                           |                               |                                                                                                    |                 |                                             |                           |   |
| Close                           |                               |                                                                                                    |                 |                                             |                           |   |
|                                 |                               |                                                                                                    |                 |                                             |                           |   |
|                                 |                               |                                                                                                    |                 |                                             |                           |   |
|                                 |                               |                                                                                                    |                 |                                             |                           |   |
|                                 |                               |                                                                                                    |                 |                                             |                           | ~ |

Double click on each component listed in this screen, and it opens the "Edit reserve Item" screen. In this instance, it is showing us negative replacement date, and you can see the negative life displayed in the "Replace Yr:Mn" column (column 4).

If the item was already replaced but just not updated in the system, go into the "Service Date" column and indicate the date it was repaired/replaced. If the schedule work was not yet performed, go into the "Replace Date" column and change the date to when the work is now expected to be performed. This will eliminate the warnings.

Double click on each component listed in this screen, and it opens the "Edit reserve Item" screen. In this instance, it is showing us negative replacement date, and you can see the negative life displayed in the "Replace Yr:Mn" column (column 4).

If the item was already replaced but just not updated in the system, go into the "Service Date" column and indicate the date it was repaired/replaced. If the schedule work was not yet performed, go into the "Replace Date" column and change the date to when the work is now expected to be performed. This will eliminate the warnings.

| F7 - Sample Condominium A | ssociation                          |              |              |                |          |              |             |             |            |  |  |  |
|---------------------------|-------------------------------------|--------------|--------------|----------------|----------|--------------|-------------|-------------|------------|--|--|--|
| Edit/Delete R             | eserve It                           | em           |              |                |          |              |             |             |            |  |  |  |
| View Menu 🔕               | Common Area                         | - Logistic   |              |                |          |              |             |             |            |  |  |  |
| Component Data            | Description Door - Unit Entry Metal |              |              | Category       | Paint    | ~            |             |             |            |  |  |  |
| Item Notes                | Item Number 3                       | }            | NA           | -              |          |              |             |             |            |  |  |  |
| Exclude Inflation         |                                     |              |              |                |          |              |             |             |            |  |  |  |
| Save                      | Estimated Useful                    | Life         | 10:00        | ]              |          |              |             |             |            |  |  |  |
| Close                     | Measurement Ba                      | sis Each     | 1            | ]              |          |              |             |             |            |  |  |  |
| Delete                    | Basis Cost                          |              | 125.000      | ]              |          |              |             |             |            |  |  |  |
|                           | Tracking                            | Multi Item   | 4            |                |          |              |             |             |            |  |  |  |
|                           | Method                              | Fixed        | ~            |                |          |              |             |             |            |  |  |  |
|                           | Component Data                      |              |              |                |          |              |             |             |            |  |  |  |
|                           | Code                                | Service Date | Replace Date | Replace Vr: Mn | Quantity | Current Cost | Future Cost | Description | Location   |  |  |  |
|                           | 920-001-0003                        | 07/01/2005   | 07/01/2015   | 0:06           | 50.00    | 6,250.00     | 6,281.17    |             | Building 1 |  |  |  |
|                           | 920-002-0003                        | 07/01/2004   | 07/01/2015   | -0:06          | 50.00    | 6,250.00     | 6,250.00    |             | Building 2 |  |  |  |
|                           | 920-003-0003                        | 07/01/2004   | 07/01/2014   | -0:06          | 50.00    | 6,250.00     | 6,250.00    |             | Building 3 |  |  |  |
|                           | 920-004-0003                        | 07/01/2004   | 07/01/2014   | -0:06          | 50.00    | 6,250.00     | 6,250.00    |             | Building 4 |  |  |  |
|                           |                                     |              |              |                |          |              |             |             |            |  |  |  |
|                           |                                     |              |              |                |          |              |             |             |            |  |  |  |
|                           |                                     |              |              |                |          |              |             |             |            |  |  |  |
|                           |                                     |              |              |                |          |              |             |             |            |  |  |  |
|                           |                                     |              |              |                |          |              |             |             |            |  |  |  |

| Main Menu 🛛 🚷                                                                                       | Analysis Information                                                                                              |           |                                                                                                |                                                     |                                                                                               |                                                          |  |  |
|----------------------------------------------------------------------------------------------------|----------------------------------------------------------------------------------------------------|-----------|------------------------------------------------------------------------------------------------|-----------------------------------------------------|-----------------------------------------------------------------------------------------------|----------------------------------------------------------|--|--|
| lew Component                                                                                       | Property                                                                                                    |           | Financial                                                                                      |                                                     | System                                                                                        |                                                          |  |  |
| Iomponent Update<br>Slobal Parameters<br>Iash Management<br>Reports                                 | date Number of Phases<br>Number of Units<br>ers Number of Models<br>nent Common Area Component<br>Unit Components |           | Analysis Date<br>Beginning Balance<br>Inflation Rate<br>Weighted Average Life<br>Current Costs | 01/01/2015<br>143,500<br>1.00<br>20:11<br>3,153,800 | Inflation Compounded<br>Ownership Format<br>Analysis Format<br>Calculation Method<br>Warnings | Annually<br>Wholly Owned<br>Analysis<br>Future Cost<br>0 |  |  |
| eport Writer                                                                                        | View-Reser F7 - Sample Co                                                                                         | ndominiun | n Association                                                                                  |                                                     |                                                                                               |                                                          |  |  |
| nage Manager<br>nart Manager<br>arnings                                                             | Door - L<br>Garage Menu                                                                                           | ngs<br>®  | Components                                                                                     |                                                     |                                                                                               | ?                                                        |  |  |
| ew Menu  Components Expenditures Eash Flow Ercent Funded Eash Availibility  pdate  Exply Eave Elose | Gutters<br>Light Fi:<br>Railing<br>Railing<br>Roof - A<br>Stucco<br>Trile - Ri<br>Trim Pa                         | ement     |                                                                                                | Code                                                | Description                                                                                   | Error Message                                            |  |  |